## How to Install WordPress in Cpanel (Softaculous)

**S**oftaculous is a popular auto-installer script. It allows you to easily install popular web applications like WordPress with just a few clicks.Hosting companies like **SiteGround** and **InMotion Hosting** use Softaculous in their control panel.

Simply login to your Cpanel account and look for Softaculous icon or WordPress installer icon. You will find them under Auto Installers section.

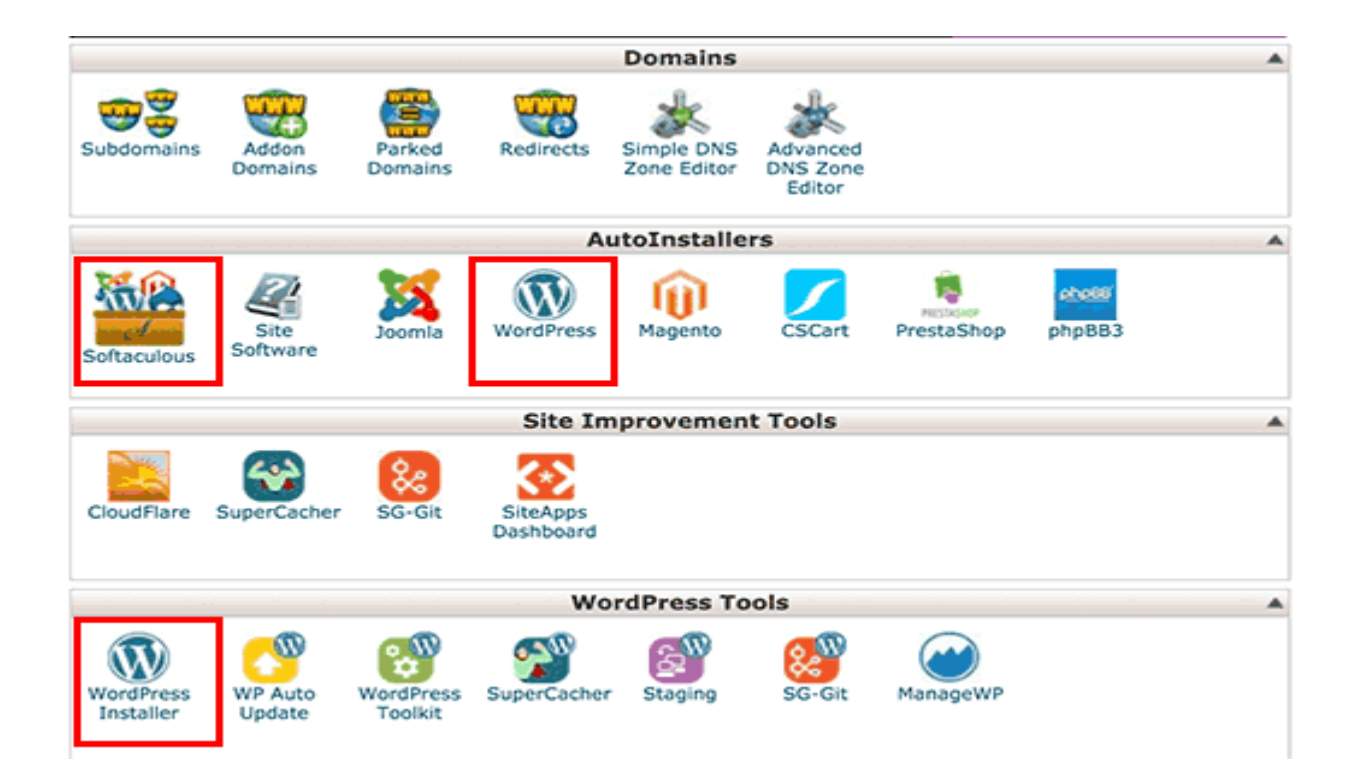

Clicking on any of these icons will launch Softaculous auto-installer for WordPress. First you will see an overview of WordPress. You need to click on the Install tab to continue.

| Soflacu           | lou | d                                   |                        | 🌃 🏠 🍉                | <b>† =</b> Ĉ  |
|-------------------|-----|-------------------------------------|------------------------|----------------------|---------------|
| Scripts :         | PHP | JavaScripts PERL Classes            | Welcome cpo            | demo18 [Logout]      | Search        |
| 🐣 Blogs           |     | WordPress                           |                        |                      |               |
| Nicro Blogs       |     |                                     |                        |                      |               |
| Portals/CMS       | ->  | **** Version : 4.4.1                | <b>5</b>               | Release Date<br>2016 | 2 : 06-01-    |
| Forums            |     |                                     |                        |                      |               |
| 🛷 Image Galleries |     | Install Overview Features           | Screenshots            | Demo Rating          | s Reviews     |
| 🛞 Wikis           | ->  |                                     |                        |                      |               |
| Social Networking |     | WordPress is web software           | you can use to crea    | te a beautiful web   | site or blog. |
| Ad Management     | ->  | say that WordPress is both free an  | d priceless at the sar | me time.             |               |
| Colondom          |     | The core software is built by hundr | ade of community w     | lunteers and who     | n vou're rear |

Softaculous will now ask you where you want to install WordPress. You need to choose http://or http://www. as protocol.

If your site has SSL and HTTPS, then you can select https://or https://www. as protocol.

After that, you need to choose the domain name where you want to install WordPress. Most users want to install WordPress in their domain's root directory, like example.com. In that case, you need to make sure that the 'In Directory' field is blank.

| Site Settings                                     |                                         |          |
|---------------------------------------------------|-----------------------------------------|----------|
| Site Name                                         | My Blog                                 |          |
| Site Description                                  | My WordPress Blog                       |          |
| Enable Multisite (WPMU) 🚯                         |                                         |          |
|                                                   |                                         |          |
| Admin Account                                     |                                         |          |
| Admin Account<br>Admin Username                   | cdygo                                   |          |
| Admin Account<br>Admin Username<br>Admin Password | cqygo<br>N#@J\$@JTSC                    | <u>م</u> |
| Admin Account<br>Admin Username<br>Admin Password | cqygo<br>N#@J\$@JTSC<br>Strong (58/100) |          |

Scroll down a little, and you will see the site settings section.

Under this section, first you need to provide a title and description for your WordPress site. Don't worry you can easily change them from your WordPress admin area after installation. Next, you need to choose an admin username, password, and email address. Softaculous will automatically fill in the username and password fields for you. It will use a non-dictionary word for username and a strong password.

You can change them if you want so that they are easy to remember for you. However, we strongly urge you to always use a strong password. See our guide on the best way to manage passwords for WordPress beginners to learn how you can manage strong passwords easily.

Make sure that you enter correct email address in the admin email field. This is where WordPress will send notifications and password reset link if you ever forgot your password. Rest of the options on the screen are optional. You can now click on the install button to run the installer.

| Select Language                  | English | \$ |
|----------------------------------|---------|----|
| Select Plugins                   |         |    |
| Clef Secure Passwordless Login 🚯 | •       |    |
| Choose Theme                     |         |    |
| Choose a Theme to install        | None    | \$ |
| Advanced Options                 |         |    |
| Advanced Options                 |         |    |

Softaculous will run the installer using the settings you provided. You will see a progress bar with installation status. It will take a couple of minutes, do not close the window until the progress bar reaches 100% otherwise this may affect your WordPress installation.

| W       | WordP         | ress           |                           |              |                |              |         |
|---------|---------------|----------------|---------------------------|--------------|----------------|--------------|---------|
| ****    | 🖈 Versio      | on : 4.4.1 📑   | -                         | Rele<br>2016 | ease Date : o  | 06-01-       |         |
| Install | Overview      | Features       | Screenshots               | Demo         | Ratings        | Reviews      | Import  |
|         |               | Checkir        | ng the submitt            | ted data     | (9 %)          |              |         |
|         |               |                |                           |              |                |              |         |
| NOTE:   | This may take | e 3-4 minutes. | Please do not lea<br>100% | ve this pag  | ge until the p | progress bar | reaches |
|         |               |                |                           |              |                |              |         |

You will see a success message after the installation is finished. It will also show you a link to your website and another link to your WordPress admin area.

| W                 | WordP       | ress       | -                | Pal     | Data :        |         |        |
|-------------------|-------------|------------|------------------|---------|---------------|---------|--------|
|                   | × versio    | 0:4.4.1 🕒  |                  | 2016    | sase Date : ( | 06-01-  |        |
| Install           | Overview    | Features   | Screenshote      | -       | Detinge       | Basiana | Incode |
|                   | 010111011   | reatures   | Screenshots      | Demo    | Raungs        | Reviews | import |
| motan             | orennen     | reatures   | Screenshots      | Demo    | Hatings       | Reviews | import |
|                   | overview    | reatures   | Screensitots     | Demo    | Haungs        | Reviews | Impor  |
|                   |             | reatures   | Screenanota      | Demo    | Raungs        | Reviews | Import |
| Congra            | atulations, | the softwa | are was installe | ed succ | essfully      | Reviews | import |
| Congra            | atulations, | the softwa | are was installe | ed succ | essfully      | Reviews | Import |
| Congra<br>WordPre | atulations, | the softwa | are was installe | ed succ | essfully      | Reviews | impor  |